### Как подать заявку на получение справки, заявление.

## На главной странице АИС «Platonus» выбираем «ЦОО»

| \$ | platonus                  | ≡                                                                                                    | Русский | 49 | Кайсина Сания Сабитқызы | ڻ<br>أ |  |
|----|---------------------------|----------------------------------------------------------------------------------------------------|---------|----|-------------------------|--------|--|
| 15 | 5:32 Четверг<br>1 октября | ГЛАВНАЯ                                                                                                    |         |    |                         | •      |  |
| &  | Учебная аудитория         | Добро пожаловать,                                                                                             |         |    |                         |        |  |
| 2  | Журнал                    | Кайсина Сания Сабитқызы!                                                                                      |         |    |                         |        |  |
| 0  | Расписание                | <u>Что нужно знать о коронавирусной инфекции?</u>                                                             |         |    |                         |        |  |
|    | Индивидуальный            | Объявления Письма Задания                                                                                     |         |    |                         |        |  |
|    | учебныи план              | дата тема                                                                                                    |         |    |                         |        |  |
|    | Календарь                 | 10.09.20 Ссылка на вебинар                                                                                    |         |    |                         |        |  |
|    | Транскрипт                | 05.09.20 Расписание занятий 1 полугодия 2020-2021 учебного года (1-2 курс очной дистанционной формы обучения) |         |    |                         |        |  |
| 3  | Тестирование              | 02.09.20 Электронная библиотека ЕАГИ                                                                          |         |    |                         |        |  |
| ×  | Апелляции                 | 03.07.20 Расписание экзаменов летней сессии                                                                   |         |    |                         |        |  |
|    | цоо о                     | 22.06.20 Расписание летнего семестра 2                                                                        |         |    |                         |        |  |
|    |                           |                                                                                                    |         |    |                         |        |  |
|    |                           | Подробнее                                                                                                    |         |    |                         |        |  |
|    |                           |                                                                                                    |         |    |                         |        |  |
|    |                           |                                                                                                    |         |    |                         |        |  |
|    |                           |                                                                                                    |         |    |                         |        |  |
|    |                           |                                                                                                    |         |    |                         |        |  |
|    |                           |                                                                                                    |         |    |                         | •      |  |

#### Выбираем «Личный кабинет»

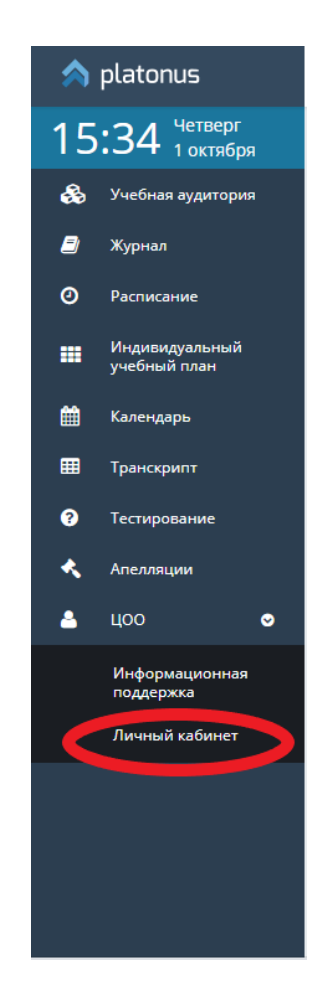

#### Выбираем «Заявки»

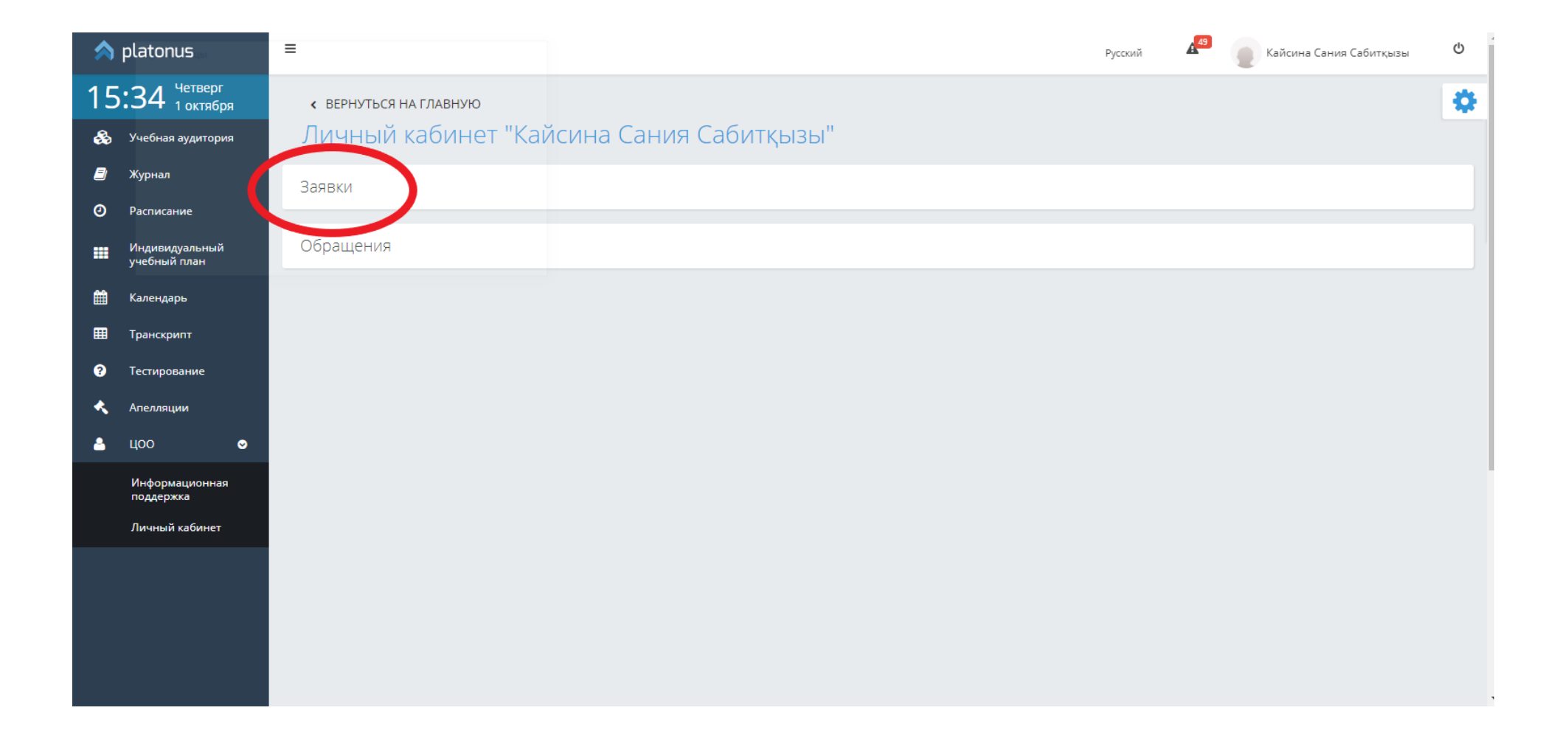

#### Нажимаем на «Подать заявку»

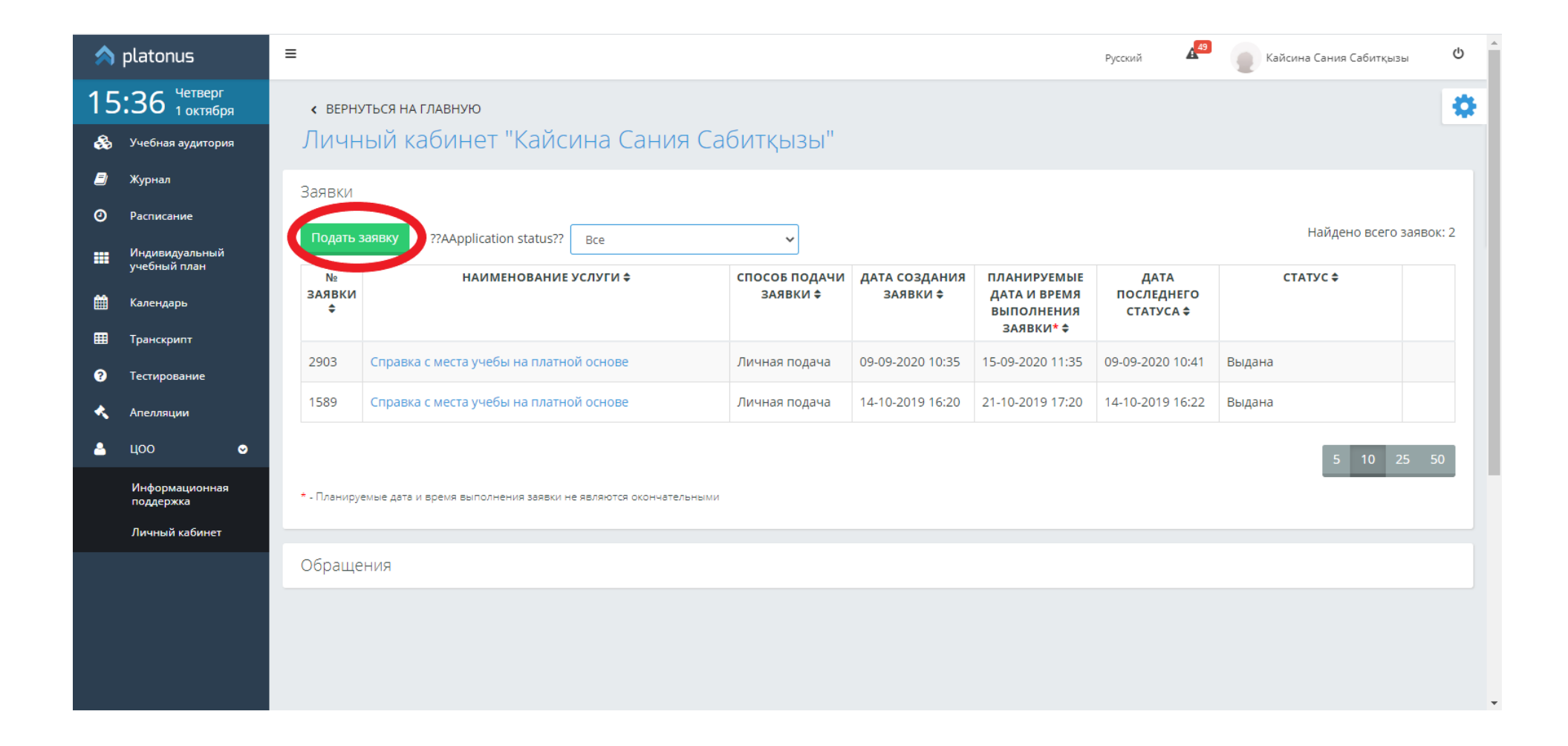

#### Выбираем услугу

| Под              | дать заявку на услугу         | ×      |
|------------------|-------------------------------|--------|
| Вы,              | ідача справок                 | *<br>ď |
| Все<br>Вы<br>Зая | е<br>ідача справок<br>явление |        |

#### Выбираем услугу

|    | Подать заявку на услугу                                                               | ×  | 2         |
|----|---------------------------------------------------------------------------------------|----|-----------|
|    | Выдача справок                                                                        | Ŧ  |           |
|    | Услуга                                                                                | ٣  | 1         |
|    |                                                                                       | Q, |           |
|    | Архивная справка                                                                      |    |           |
|    | Справка ГЦВП. Приложение №6                                                           |    |           |
| 70 | Справка ГЦВП. Приложение №9                                                           |    |           |
|    | Справка по выплате пенсии                                                             |    | BPE       |
|    | Справка с места учебы гранта акима                                                    |    | IEF<br>N* |
|    | Справка с места учебы на платной основе                                               |    |           |
|    | Справка с места учебы на платной основе(на базе среднего специального<br>образования) |    | ) 1       |
|    | Справка с места учебы по государственному образовательному гранту                     | •  | 9 1       |

Если вы хотите подать заявление то первое выбираем «Заявление» и выбираем нужное заявление

|   | Подать заявку на услугу                             |        |   |  |
|---|-----------------------------------------------------|--------|---|--|
|   | Заявление                                           | ¥      |   |  |
|   | Услуга                                              | *<br>Q |   |  |
|   | Заявление о восстановление с академического отпуска |        |   |  |
|   | Заявление о отчислению по собственному желанию      |        |   |  |
| " | Заявление о переводе отделение                      |        | E |  |
|   | Заявление о переводе в другой Вуз                   |        | P |  |

#### Нажимаем «Подать заявку»

| Подать заявку на услугу                 |                 | ×      |
|-----------------------------------------|-----------------|--------|
| Выдача справок                          |                 |        |
| Справка с места учебы на платной основе |                 | Ŧ      |
|                                         | Подать заявку З | акрыть |

# Заполняем обязательные поля помеченные красной звездочкой во вкладке «Сведения по заявителю»

| Орган выдачи документа, удостоверяющего<br>личность |                                                 |
|-----------------------------------------------------|-------------------------------------------------|
| Факультет                                           | Педагогический                                  |
| Кафедра                                             | Кафедра иностранных языков                      |
| Специальность/Группа образовательных<br>программ    | В018 - Подготовка учителей иностранного языка 🔹 |
| Образовательная программа                           | 6В01704 Иностранный язык:два иностранных языка  |
| Курс                                                | 2                                               |
| Группа                                              | ДИЯВ-19-01                                      |
| Форма оплаты                                        | Платная                                         |
| Адрес                                               | ул.Армандастар 2/3,кв.44                        |
| Мобильный телефон *                                 | +7(776)870-00-51                                |
| E-mail *                                            |                                                 |
|                                                     |                                                 |

## Выбираем 2-ую вкладку «Сведения по заявке» заполняем обязательные поля

| Для того, чтобы заявка была принята в работу сотрудниками ЦОО, необходимо нажать на кнопку «Подать заявку» |                           |                                                |                     |                |   |
|----------------------------------------------------------------------------------------------------|---------------------------|------------------------------------------------|---------------------|----------------|---|
| <b>Статус заявки:</b> Сохранена                                                                            |                           |                                                |                     |                |   |
|                                                                                                    |                           | Кайсина Сания Сабитқызь                        | I.                  |                |   |
| Сохранить Подать заявку                                                                                    |                           |                                                |                     |                |   |
| Сведения по заявителю                                                                                      | Сведения по заявке        | Документы, предоставляемые обучающимся         | Выдаваемый документ | История заявки |   |
| Срок выполн                                                                                                | нения заявки 2Дня 24 ч    | аса 60 минут                                   |                     |                |   |
| Причина подачи                                                                                             | и заявления: * Русский    | і Қазақ English                                |                     |                | П |
|                                                                                                    | Пишите                    | причину подачи заявления                       |                     |                |   |
|                                                                                                    |                           |                                                |                     |                |   |
|                                                                                                    |                           |                                                |                     |                |   |
| Подача заявления стандартного<br>без изменений                                                             | образца Скачать ц         | аблон заявления 🗸                              |                     |                |   |
| Загрузить свое заявление                                                                                   | 🗹 С текс                  | гом заявления ознакомлен и полностью согласен* |                     |                |   |
| Язык выдаваемого                                                                                           | о документа * 🛛 🙀 Русский |                                                |                     |                |   |
|                                                                                                    |                           |                                                |                     |                |   |

#### И нажимаем на «Подать Заявку»

Для того, чтобы заявка была принята в работу сотрудниками ЦОО, необходимо нажать на кнопку «Подать заявку»

Статус заявки: Сохранена

#### Кайсина Сания Сабитқызы

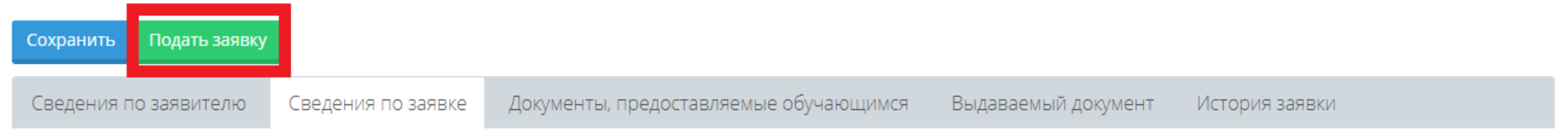

Срок выполнения заявки 2 Дня 24 часа 60 минут

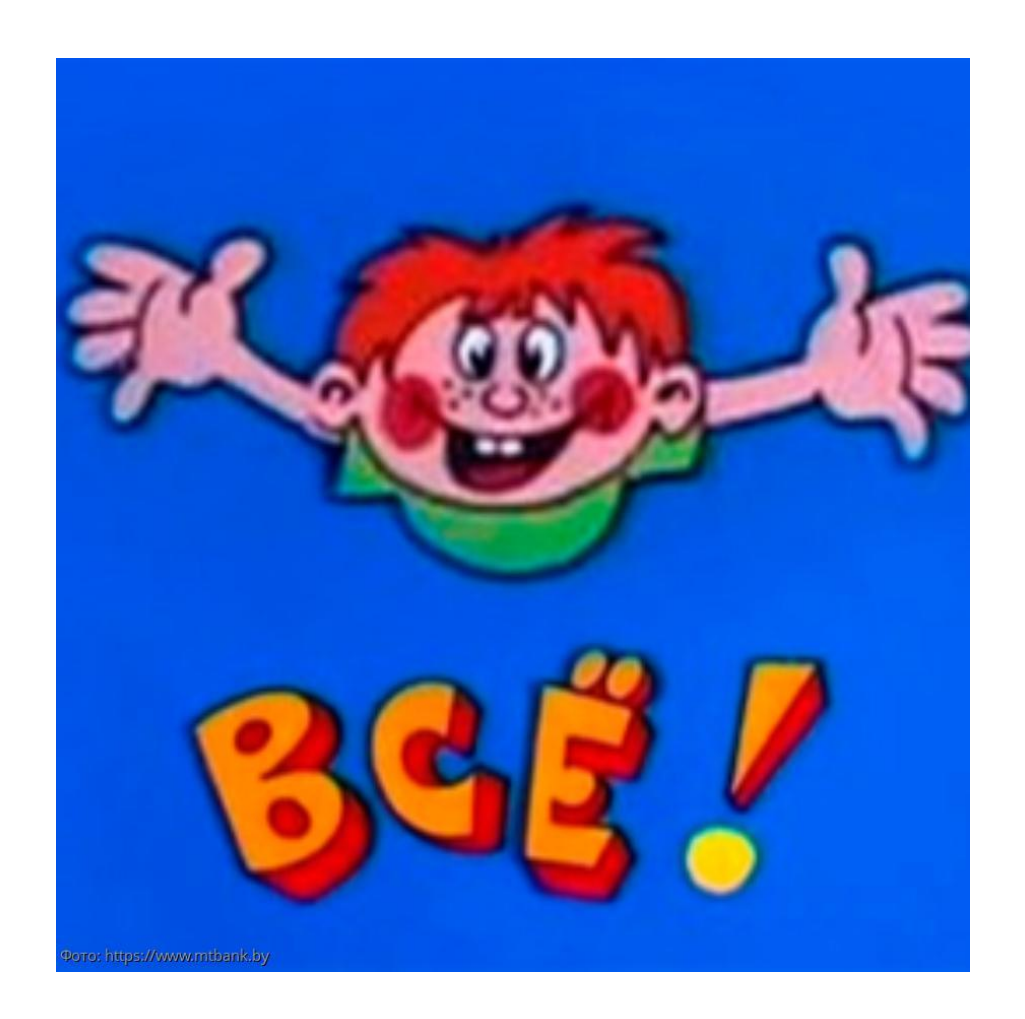